## Setting Up a New User in Retail Link

Login to Retail Link using the username/password information in the Shared Login page in NetSuite.

Click on the tools icon in the top right corner and click on User Management. On the User Management

| First Name                    | Last Name |
|-------------------------------|-----------|
|                               |           |
|                               |           |
| Email                         |           |
|                               |           |
|                               |           |
| Phone Number                  |           |
| ×.                            |           |
| FmploveeType                  |           |
| Select option                 |           |
|                               |           |
| Employee Position             |           |
| Select option                 |           |
| Balan O                       |           |
| Full Access Additional User   |           |
| O Appointment Scheduler       |           |
| Cumiliar                      |           |
| Supplier                      |           |
| Select option(s)              | •         |
| Request Additional Access (?) |           |
| Select                        | •         |
| Name                          | Country   |
|                               | ,         |

Selected Applications will appear here

Enter the necessary information for the user that is being added.

• Employee Type: Select either Direct Employee (most common selection, Employee of Parent Company/Sister Division/Subsidiary, or Third Party.

- Employee Position: Select the department that most closely resembles the department the new user works in at Advantus.
- Roles
  - Full Access Additional User: This gives full access to Retail Link but does not give the user access to manage other users in Retail Link.
  - Appointment Scheduler: This gives the user access to the appointment scheduler application only.
- Supplier: Advantus operates under multiple supplier numbers with Wal-Mart. Select as many supplier numbers that apply to the new user.
- Request Additional Access: If the user will require additional access to apps, use this section to add as many apps as needed. The selected apps will list below.
- Additional Access Justification: Please provide the reason additional access for the selected apps is required for the user.

## ADD USER

Click once all necessary fields are entered. The user will receive an email with a new username and temporary password, with instructions to create their permanent password.